1. Download the Zoom client by visiting the below link

https://zoom.us/download

| Download Center                                                                                                    | Download for IT Admin 👻                                                    |
|----------------------------------------------------------------------------------------------------|----------------------------------------------------------------------------|
| Zoom Client for Meetings<br>The web browser client will download autom<br>Zoom meeting, and is also available for manu<br>Download | itically when you start or join your first<br>al download here.<br>45.0717 |

2. Next, click on Sign in with SSO

| Zoom Cloud Meetings   |               | —                       |   |
|-----------------------|---------------|-------------------------|---|
| Sign In               | (or Sign Up ) | Or                      |   |
|                       | 5             | SO Sign In with SSO     | ] |
| Password              |               | Sign In with Google     | ) |
| Forgot your password? | Sign In       | f Sign In with Facebook | 1 |

3. For "Enter your company domain" type csulb

| Zoom Cloud Meetir | ngs                      |          | -3 |      | Х     |
|-------------------|--------------------------|----------|----|------|-------|
| -                 | Enter your company do    | main     |    |      |       |
|                   | CSULB                    | .zoom.us |    |      |       |
|                   | l don't know the company | domain   |    |      |       |
|                   |                          |          |    |      |       |
|                   |                          |          |    |      |       |
| ← Back            |                          |          |    | Cont | tinue |

## 4. Login using your Campus ID and password

| Zoom Cloud Meetings |                                   |           | - 0 >                                                                                                    |
|---------------------|-----------------------------------|-----------|----------------------------------------------------------------------------------------------------|
|                     | Connecting to                     | zoom      |                                                                                                    |
|                     | CALIFORNIA STATE UN<br>LONG BEACH | NIVERSITY |                                                                                                    |
|                     | Single Sign-On                    |           |                                                                                                    |
|                     | L Campus ID                       | 0         | and the second second sec |
| в                   | Password                          | 0         |                                                                                                    |
|                     | Remember me                       |           |                                                                                                    |
|                     | Sign In                           |           |                                                                                                    |
|                     | Need help signing in?             |           |                                                                                                    |